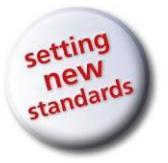

 $\rightarrow$ 

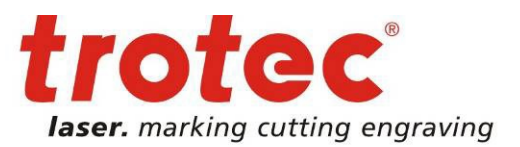

## Zdjęcie w pieczątce

Instrukcja przygotowania zdjęcia do grawerowania w pieczątce.

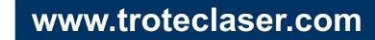

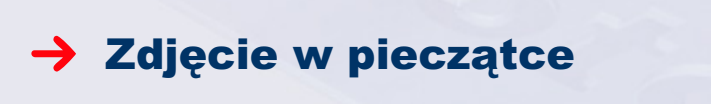

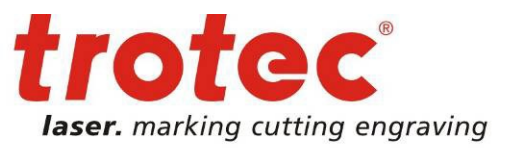

## 1 → Przygotowanie zdjęcia w programie CorelDRAW

Utwórz nowy dokument w CoreIDRAW i zaimportuj zdjęcie używająć komendy z menu "Plik - Importuj..."

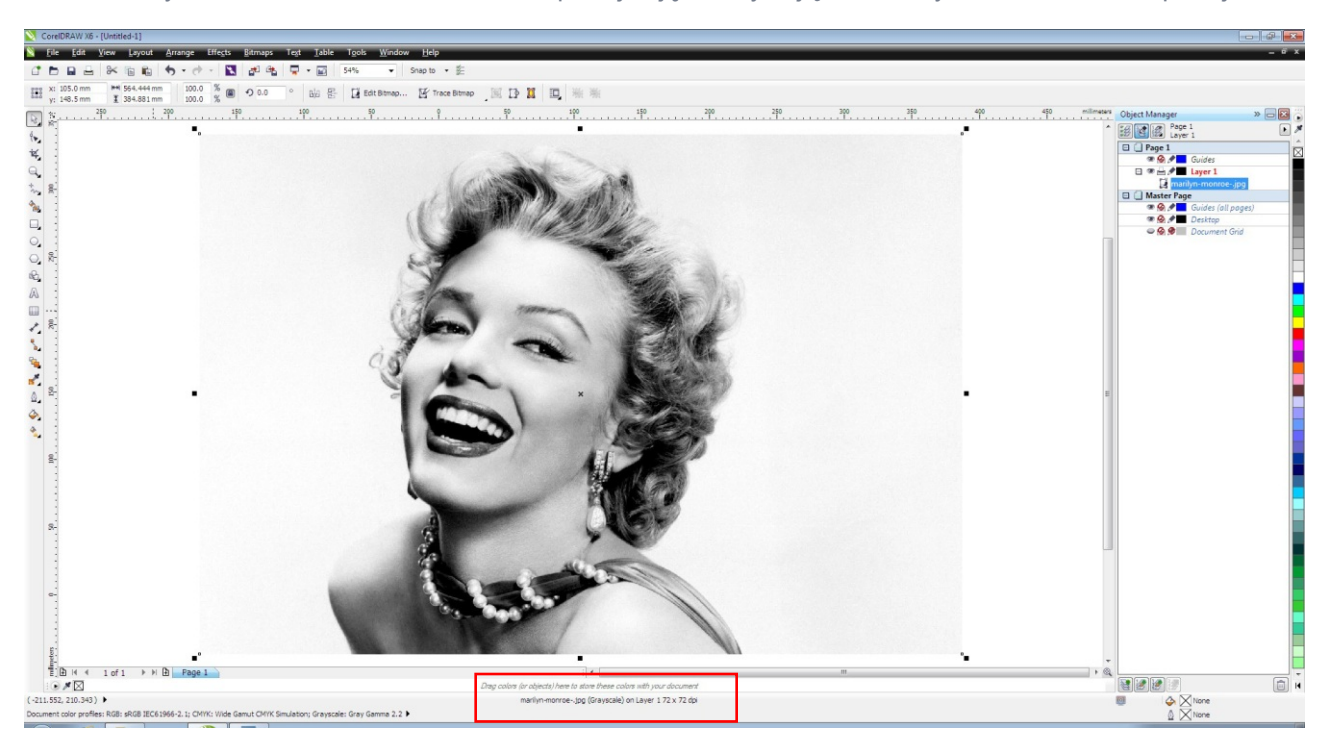

Ilustracja 1: Sprawdź rozdzielczość zaimportowanego zdjęcia.

Jeśli to możliwe, należy użyć zdjęcia portretowego z wysokim kontrastem, na jasnym tłe. Jeśli chcesz użyć zdjęcia z internetu, zawsze pobieraj bardzo duże obrazy. Wykorzystaliśmy obraz o wielkości 1600 x 1091 pikseli (~ 564 x 384 mm) i rozdzielczość 72 dpi.

Należy pomniejszyć zdjęcie do pożądanej wielkości w zależności od rozmiaru pieczątki. Upewnij się, że wskaźnik proporcji jest zablokowany, tak że obraz będzie zmniejszony proporcjonalnie!

Wciśnij ALT + F10, aby otworzyć boczny doker "Transformacje". Im bardziej zmniejszy się obraz, tym większa będzie jego rozdzielczość.

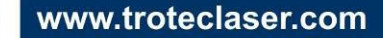

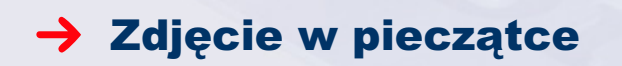

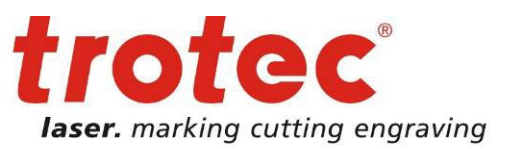

|                                                                                                    |                                                                                                    | - Ø 🗾                                    |
|----------------------------------------------------------------------------------------------------|----------------------------------------------------------------------------------------------------|------------------------------------------|
|                                                                                                    | Tegt Iable Tgols <u>W</u> indow <u>H</u> elp                                                                                                    | _ d x                                    |
|                                                                                                    | , 📮 • 📷 469% 🔹 Snap to • 差                                                                                                    |                                          |
|                                                                                                    | 。 编 岩 II Edit Bitmap If Trace Bitmap III II II II W W                                                                                                    |                                          |
|                                                                                                    | ep es 90 95 100 105 110 115 120 125 130                                                                                                    | 135 140 145 millmeters Transformations » |
|                                                                                                    |                                                                                                    | 40 ABS                                   |
| x: 64.52 m · · · · · · · · · · · · · · · · · ·                                                                                                    |                                                                                                    |                                          |
| r: 40 m ≧<br>Proportional<br>Copee: 0 :<br>Aprix                                                                                                    | and the second                                                                                                    | x: 64.528 mm                             |
| Apply<br>I montained the second second se |                                                                                                    | y: 44.0 mm                               |
| Lever · · · ·                                                                                                    |                                                                                                    |                                          |
| Coper: 0 1                                                                                                    | A CONTRACT OF A CONTRACT OF A |                                          |
| Coer: 0 ≧                                                                                                    |                                                                                                    |                                          |
|                                                                                                    |                                                                                                    | Copies: 0                                |
|                                                                                                    |                                                                                                    | Apply                                    |
|                                                                                                    | had me SPI                                                                                                    |                                          |
|                                                                                                    |                                                                                                    |                                          |
|                                                                                                    |                                                                                                    |                                          |
|                                                                                                    |                                                                                                    |                                          |
|                                                                                                    |                                                                                                    | _                                        |
|                                                                                                    |                                                                                                    | -                                        |
|                                                                                                    |                                                                                                    |                                          |
|                                                                                                    |                                                                                                    |                                          |
|                                                                                                    |                                                                                                    |                                          |
|                                                                                                    |                                                                                                    |                                          |
|                                                                                                    |                                                                                                    |                                          |
|                                                                                                    |                                                                                                    |                                          |
|                                                                                                    |                                                                                                    |                                          |
|                                                                                                    |                                                                                                    |                                          |
|                                                                                                    |                                                                                                    |                                          |
|                                                                                                    |                                                                                                    |                                          |
| 35 <b>645</b>                                                                                                    | 3- 000 ·                                                                                                    |                                          |
|                                                                                                    |                                                                                                    |                                          |
|                                                                                                    | The second second second second second second second second second second second second second second second se                                                                                                    | •                                        |
|                                                                                                    |                                                                                                    | , @                                      |
| Ling coors (or aspect intere to state intere coors into your accument<br>many/memore-log (Grayski) of losser 1 430 do do                                                                                                    | urag colore (or objects) nere to store these colors with your document<br>marilyn-monroejog (Grayscale) on Layer 1 630 x 630 dpl                                                                                                    | I I None                                 |
| Smilatory Grayscale: Gray Garma 2.2 🕨                                                                                                    | Simulation; Grayscale: Gray Gamma 2.2                                                                                                    | None                                     |

Ilustracja 2: Zmień rozmiary zdjęcia w dokerze Transformacje

Teraz zdjęcie ma wymiar 64.5 x 44 mm i rozdzielczość 630 dpi. Jeśli jest taka potrzeba, można przyciąć zdjęcie za pomocą narzędzia "Kadrowanie"

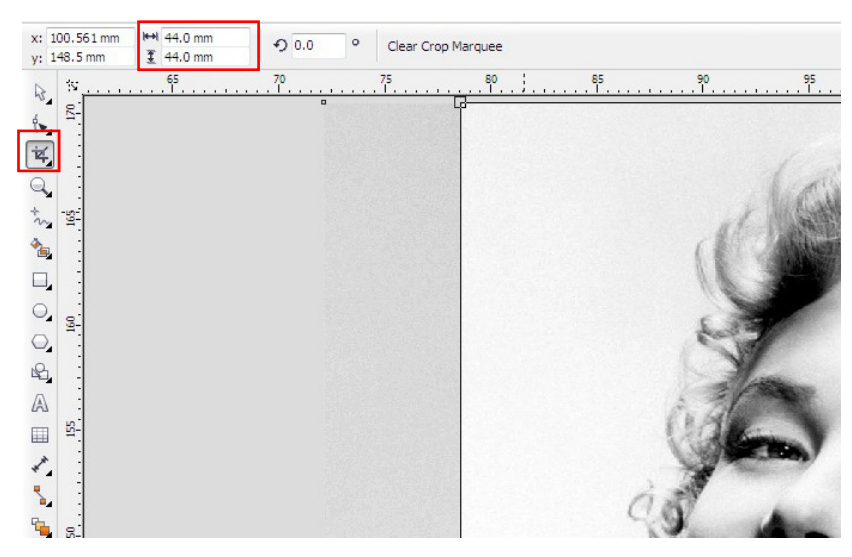

Ilustracja 3: Przytnij zdjęcie narzędziem "Kadrowanie"

www.troteclaser.com

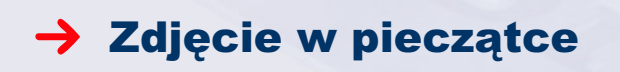

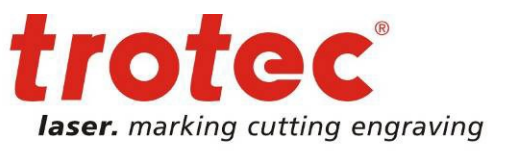

Dostosuj jasność, kontrast i intensywność zdjęcia poprzez narzędzie z menu Efekty / Dopasowanie / Jaskrawość-Kontrast-Intensywność lub skrótem CTRL+B

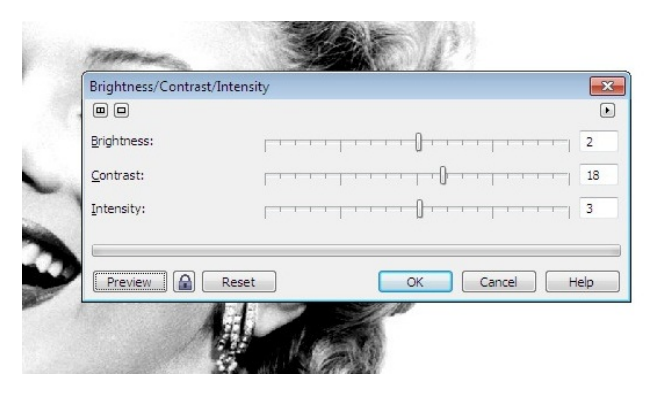

Ilustracja 4: Dostosowanie jasność, kontrast i intensywność.

Ważne: Jeśli ustawiona jest zbyt duża jasność, to detale w obrazie znikną. Za wysoki kontrast spowoduje pojawienie się ciemnych obszarów. Może to znacząco wpływać na jakość zdjęcia w pieczątce.

Użyj filtra "Maska wyostrzająca", aby zwiększyć intensywność szczegółów obrazu. (Mapy bitowe / Wyostrzanie  $\rightarrow$  Maska wyostrzająca)

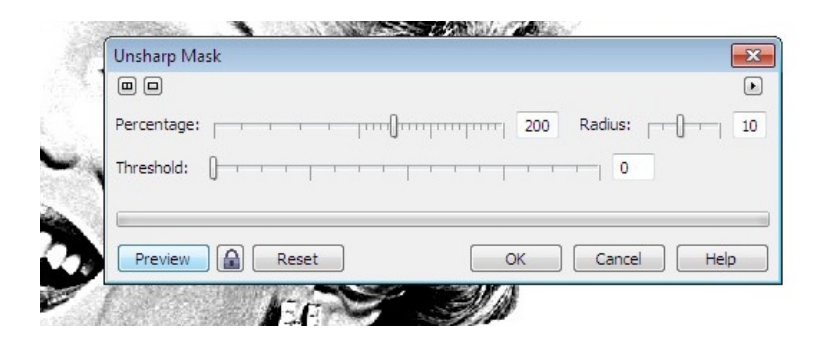

Ilustracja 5: Ustawienie filtra "Maska wyostrzająca".

Przekształć zdjęcie do formatu bitmapy 1-bitowej, aby powstał czarno / biały obraz. (Mapy bitowe / Tryb  $\rightarrow$  Czarno-biały).

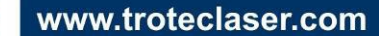

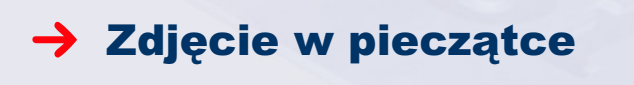

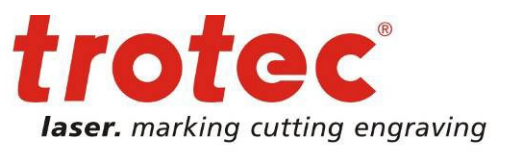

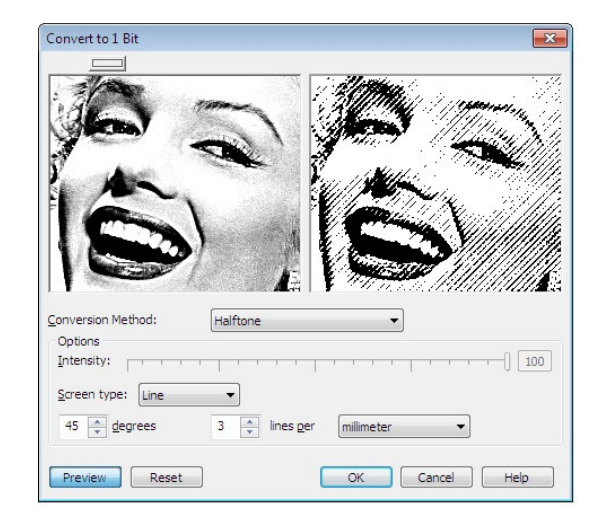

Ilustracja 6: Przekształcenie grafiki na obraz czarno-biały.

Użyj opcji "Rysunek rastrowy" i ustaw typ rastra na liniowy po kątem 45° i 3 liniach na milimetr (70 lini na cal). Większe zagęszczenie lini, może być źle grawerowane na gumie (grube linie mogą się zlewać) i może to wpływać na jakość zdjęcia na pieczątce.

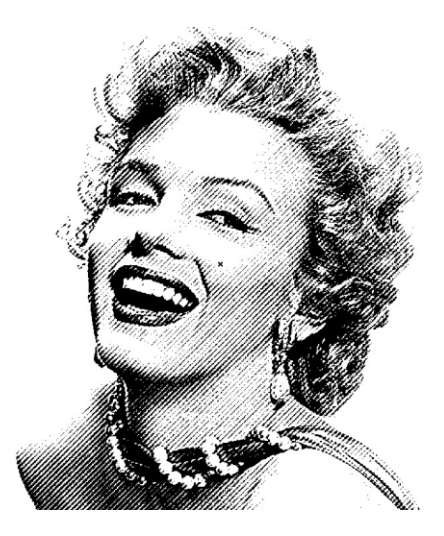

Ilustracja 7: Zdjęcie końcowe po obróbce.

## 2 → Wysłanie zadania do lasera

Wyślij zadanie do lasera przez polecenie Drukuj CTRL+P. W oknie drukowania, w zakładce Właściwości należy ustawić prawidłowe parametry pracy.

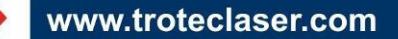

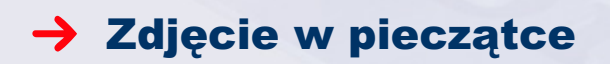

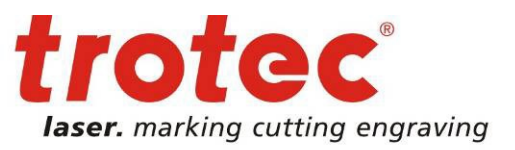

www.troteclaser.com

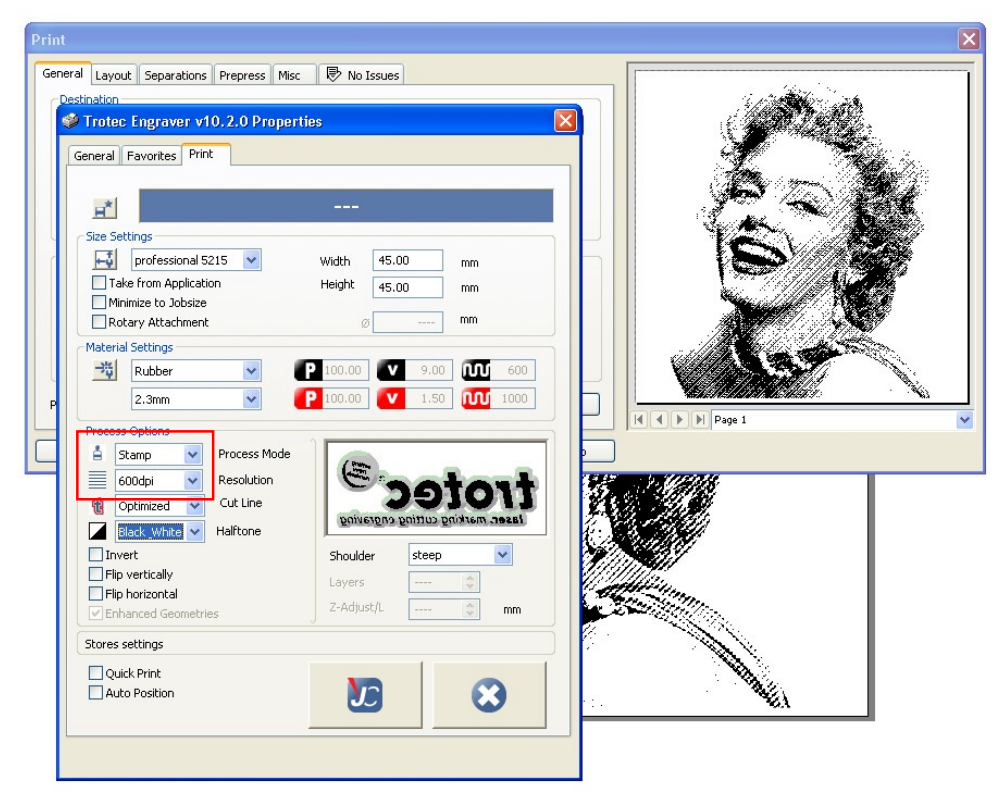

Ilustracja 8: Okienko wydruku z CorelDRAW.

Odwrócenie grafiki oraz stożki wykonywane są automatycznie w procesie Stempel oraz w opcj wyboru rodzaju stożka. Wybierz rozdzielczość 600 dpi. Używamy Speedy 300 o mocy lasera 60 watów. Aby grawerować gumę należy ustawić 100% mocy, 18% prędkości i 600 ppi. Aby wyciąć gumę należy ustawić 100% mocy, 2,5% prędkości i 1.000 Hz.

**Wskazówka:** Sterownik drukarki Trotec jest w stanie automatycznie wygenerować linię cięcia. W zależności od kształtu stempla można wybrać "zoptymalizowane" - linia cięcia dopasuje się do kształtu grafiki lub "okrągłe linie cięcia" - wygeneruje okrągłą linię cięcia.

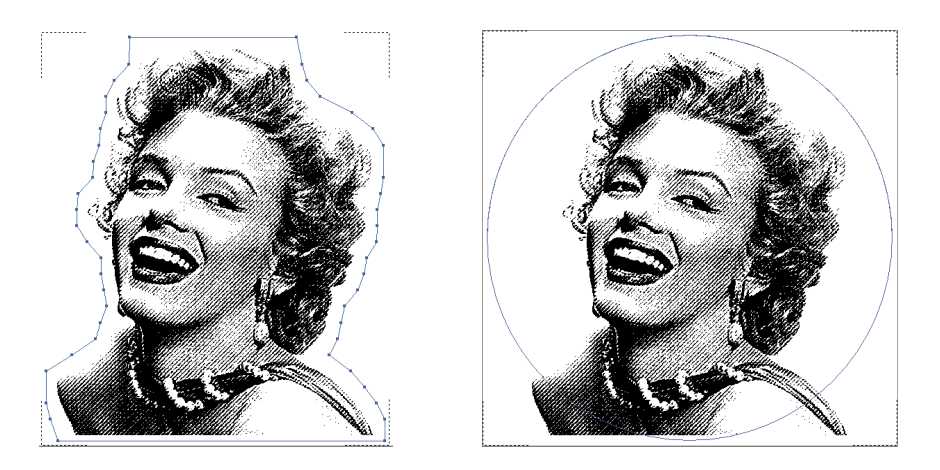

Ilustracja 8: Linie cięcia wygenerowane automatycznie.